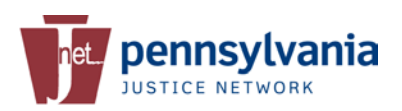

Warrant Error Correction Quick Reference Card JNET Portal: www.jnetportal.state.pa.us Internet Site: www.jnet.pa.gov

From the PSP CLEAN menu, click on **Warrant Error Correction** to launch the application. On the Warrant Error Correct Summary page, enter your agency's Primary PSP ORI and click **Submit**.

Upon clicking submit, you will see a list of rejected wanted person records for your agency. To open the record and fix the error(s), click on the Warrant Number.

| JUSTIC                 | E NETWORK             |              |               |                           | Help I Ab                                    | out 1 Enhancement Suggestion |
|------------------------|-----------------------|--------------|---------------|---------------------------|----------------------------------------------|------------------------------|
| Please enter the ORI f | or Warrant you wish   | n to modify: | PA0030201     | 4                         |                                              | Submit                       |
| List for ORI - PA00:   | 30201 (12)            |              |               |                           |                                              | 1                            |
| Warrant Number (WNO)   | Name (NAM)            | DOB          | OCA           | Reason for Reject         | Status                                       | Correction Expiration        |
| RO50011004310          | TEST310, JNET310      | 01/01/1970   | ROS0011004310 | LEMS REJECT: REQUIRED     | Not Corrected                                | 10/31/2013<br>10:50:26 AM    |
| ROS0011004312          | TEST312, JNET312      | 01/01/1970   | R050011004312 | LEMS REJECT: INVALID LE.  | Not Corrected                                | 10/31/2013<br>10:51:59 AM    |
| RO50011004313          | SmithJones,James<br>R | 01/01/1970   | ROS0011004313 | REJECT - FIELD ERROR NAM  | Not Corrected                                | 10/31/2013<br>10:51:59 AM    |
| 4R0010302              | TEST, JNET            | 01/01/1970   | MR0010300     | REJECT - ON FILE: OCA, N. | Not Corrected                                | 10/31/2013<br>10:52:37 AM    |
| 1R0010304              | TEST304, JNET304      | 01/01/1970   | MR0010304     | REJECT - ON FILE: MNU an  | Not Corrected                                | 10/31/2013<br>10:52:37 AM    |
| MR0010305              | TEST, JNET            | 01/01/1970   | MR0010305     | REJECT - ON FILE: DOB, N  | Not Corrected                                | 10/31/2013<br>10:52:37 AM    |
| MR0010303              | TEST303, JNET303      | 01/01/1970   | MR0010303     | REJECT - ON FILE: FBI and | Not Corrected                                | 10/31/2013<br>10:52:37 AM    |
| <u>4R0010306</u>       | TEST306, JNET306      | 01/01/1970   | MR0010306     | REJECT - ON FILE: OLN, Q. | Not Corrected                                | 10/31/2013<br>10:52:38 AM    |
| 1R0010307              | TEST, JNET            | 04/17/1987   | MR0010307     | REJECT - ON FILE: VIN, M  | Not Corrected                                | 10/31/2013<br>10:52:38 AM    |
| 1R0010308              | TEST308, JNET308      | 01/01/1970   | MR0010308     | REJECT - ON FILE: SOC an  | Not Corrected                                | 10/31/2013<br>10:52:38 AM    |
| 050011004309           | TEST309, JNET309      | 01/01/1970   | ROS0011004309 | LEMS REJECT: REQUIRED     | Correction in Progress<br>User: Corey.Witme  | 10/31/2013<br>10:50:29 AM    |
| ROS0011004311          | TEST311, JNET311      | 01/01/1970   | ROS0011004311 |                           | Pending Response<br>User: mross.testuse<br>1 | ar                           |

The wanted person entry information is displayed, along with a Rejection message. Click the **Edit** button in the upper left corner to enable the record for editing.

All errors are highlighted in YELLOW. You may need to scroll down to see them. Pack the record with additional information or correct the existing data and click Submit.

The system will update the status of the record and take you back to the Summary page. The primary ORI will receive a CLEAN message regarding this update.

|                                                                                                    | Warrant Error Correc                                                                                                    | tion:          |
|----------------------------------------------------------------------------------------------------|----------------------------------------------------------------------------------------------------|----------------|
|                                                                                                    | Heig   About   Enhancement Suage                                                                                                    | estions        |
| The warrant information shown below was rejected by CLEA<br>fields show where known errors occurred. Please click Edit a<br>add additional information to the warrant record. | N or NCIC. The fields displayed were sent in the original warrant submission. The highlig<br>nd make any necessary corrections. When finished, click Submit. This screen can be use | ghted<br>ed to |
| Edit                                                                                                    | LEMS REJECT: V1006:Field VIN contains invalid charact                                                                                                    | ter.           |
| DNA Location (DLO)                                                                                                    | 1                                                                                                    | ^              |
| The following information must be a set:                                                                                                    |                                                                                                    |                |
| Operator's License Number (OLN)                                                                                                    | State (OLS) Year (OLY)                                                                                                    |                |
| The following information must be a set:                                                                                                    |                                                                                                    |                |
| License Plate Number (LIC) State (LI                                                                                                    | S) Year (LIY) Type (LIT)                                                                                                    |                |
| The following information must be a set:                                                                                                    |                                                                                                    |                |
| Vehicle Identification Number may contain up to twenty alpha                                                                                                    | anumeric characters.                                                                                                    |                |
| Vehicle Identification Number (VIN) 4A3AA46_J09E09                                                                                                    | 8804 Vehicle Year (VYR) 2012                                                                                                    |                |
| Vehicle Style (VST) 2D                                                                                                    | Vehicle Make (VMA) FORD                                                                                                    |                |
| Vehicle Model (VMO) MUS                                                                                                    | Vehicle Color (VCO) TRQ                                                                                                    |                |
|                                                                                                    | Submit                                                                                                    |                |
|                                                                                                    |                                                                                                    |                |

If you have any difficulty with the Warrant Error Correction application, please contact the JNET Help Desk at 717-783-5164 or 877-327-2465 or by email at <u>ra-jnethelpdesk@pa.gov</u>.

## **Viewing On-File Rejections**

Select the On-File rejection from the summary page to view and compare the warrant on file to the new wanted person entry.

| JUSTICE                                                                                                    | NETWORK                                                                                                    |                                                                                  | On-File Warrant Comparis                                                                                                    |
|----------------------------------------------------------------------------------------------------|----------------------------------------------------------------------------------------------------|----------------------------------------------------------------------------------|----------------------------------------------------------------------------------------------------|
|                                                                                                    |                                                                                                    |                                                                                  | Help   About   Enhancement Supper                                                                                                    |
| he warrant listed below v<br>dit button to correct or cl<br>hy modifications to the "V                                                              | vas rejected by CLEAN or NCIC because f<br>hange information for the "New entry" w<br>Narrant currently on file", you will need t | there is already a warran<br>arrant. Once the informa<br>o make them directly th | st on file with duplicate information for your ORI. Please click<br>tion has been corrected, click Submit. Should you need to m<br>rough the CLEAN Portal device.                                                                                                    |
| Edit                                                                                                    |                                                                                                    |                                                                                  | REJECT - ON FILE: OCA, NAM and O                                                                                                    |
| New Entry                                                                                                    |                                                                                                    | Warra                                                                            | nt currently on file                                                                                                    |
| ORI PA0030201                                                                                                    |                                                                                                    | ORI                                                                              | PA0030201                                                                                                    |
| WNO MR0010302                                                                                                    |                                                                                                    | WNO                                                                              | MR0010300                                                                                                    |
| NAM* TEST, JNET                                                                                                    |                                                                                                    | NAM                                                                              | TEST,JNET                                                                                                    |
|                                                                                                    | -                                                                                                    | DOB                                                                              | 1970-01-01                                                                                                    |
| DOB* 1970-01-01                                                                                                    |                                                                                                    | soc                                                                              | 999123456                                                                                                    |
| SOC                                                                                                    |                                                                                                    | FBI                                                                              | 100520PA6                                                                                                    |
| FBI                                                                                                    |                                                                                                    | MNU                                                                              | PI-12345678                                                                                                    |
|                                                                                                    |                                                                                                    |                                                                                  |                                                                                                    |
| MNU                                                                                                    |                                                                                                    |                                                                                  |                                                                                                    |
| MNU                                                                                                    |                                                                                                    |                                                                                  |                                                                                                    |
| MNU  <br>The information in each                                                                                                    | box must be entered as a set:                                                                                                    |                                                                                  |                                                                                                    |
| MNU The information in each                                                                                                    | box must be entered as a set:                                                                                                    | _                                                                                |                                                                                                    |
| MNU  <br>The information in each                                                                                                    | box must be entered as a set:                                                                                                    | OLN                                                                              | 13982828 OLS PA OLY 2013                                                                                                    |
| MNU   The information in each OLN VIN                                                                                                    | box must be entered as a set:<br>OLS OLY<br>VYR                                                                                   | OLN                                                                              | 13982828 OLS PA OLY 2013                                                                                                    |
| The information in each OLN VIN VST VMA                                                                                                    | box must be entered as a set:  OLS OLY  VYR  VYR                                                                                  | OLN                                                                              | 13982828 OLS PA OLY 2013<br>4A3AA46G03E097704 VYR 2012                                                                                                    |
| MNU The information in each<br>OLN VIN VIN VIN VAA                                                                                                  | box must be entered as a set:<br>OLS OLY<br>VYR                                                                                   | OLN<br>VIN                                                                       | 13982828 OLS PA OLY 2013<br>4A3AA46G03E097704 VYR 2012                                                                                                    |
| The information in each OLN VIN VST VMA OOC                                                                                                    | box must be entered as a set:<br>OLS OLY<br>VYR                                                                                   | OLN<br>VIN<br>VST                                                                | 13982828 OLS PA OLY 2013<br>4A3AA46G03E097704 VYR 2012<br>VMA FORD                                                                                                    |
| The information in each<br>OLN<br>VIN<br>VST<br>VMA<br>OOC<br>OFF* 1399 -                                                                           | box must be entered as a set:<br>OLS OLY<br>VYR                                                                                   | OLN<br>VIN<br>VST                                                                | 13982828 OLS PA OLY 2013<br>4A3AA46G03E097704 VYR 2012<br>VMA FORD                                                                                                    |
| MNU  <br>The information in each<br>OLN  <br>VIN  <br>VST   VMA<br>OOC  <br>OFF*   1399 -<br> LEO/Lascex,                                           | box must be entered as a set:<br>OLS OLY<br>VYR<br>Nicole LynnfAGGRAVATED ASSAU •                                                 | OLN<br>VIN<br>VST<br>OOC                                                         | 13982828 OLS PA OLY 2013<br>4A3AA46G03E097704 VYR 2012<br>VMA FORD<br>Assault (describe offence) (hole: This rade should be used                                                                                                    |
| MNU  <br>The information in each<br>OLN  <br>VIN  <br>VST   VMA<br>OOC  <br>CEO/Lascex,<br>MIS LT BY VENIC                                          | box must be entered as a set:                                                                                                    | OLN<br>VIN<br>VST<br>OOC<br>OFF                                                  | 13982828 OLS PA OLY 2013<br>4A3AA46G03E097704 VYR 2012<br>VMA FORD<br>Assault (describe offense) (Note: This code should be used<br>for the offense "interference with Flight Crew Members and                                                                                                    |
| MNU  <br>The information in each<br>OLN  <br>VIN  <br>VIN  <br>VMA<br>OOC  <br>OFF*  1399 -<br>LEO/Lascek,<br>MIS  <br>T BY VERIC                   | box must be entered as a set:<br>OLS OLY<br>VYR<br>Nicole Lyns#AGGRAVATED ASSAU -<br>LE WRILE DUI                                 | OLN<br>VIN<br>VST<br>OOC<br>OFF                                                  | 13982828 OLS PA OLY 2013<br>4A3AA46G03E097704 VYR 2012<br>VMA FORD<br>Assault (describe offense) (Note: This code should be used<br>for the offense "Interference with Filpht Crew Members and<br>endants" (49 U.S.C. 46504)) - SEE MIS                                                                                                    |
| MNU                                                                                                    | box must be entered as a set:                                                                                                    | OLN<br>VIN<br>VST<br>OOC<br>OFF                                                  | 13982828 OLS PA OLY 2013<br>4A3AA46G03E097704 VYR 2012<br>VMA FORD<br>Assault (describe offense) (Note: This code should be used if<br>for the offense "Interference with Flight Crew Members and<br>endants" (49 U.S.C. 46504)). SEE MIS<br>Dista 5127/ACCEVEN HORDORYATET *                                                                                                    |
| MNU  <br>The information in each<br>OLN  <br>VIN  <br>VST   VMA<br>OOC  <br>OFF*   1399 -<br>LZO/Lascex,<br>HIS   LZO/Lascex,                       | box must be entered as a set:<br>OLS OLY<br>VYR<br>Nicole Lynn#AGGRAVATED ASSAU ~<br>LK WHILE DUI                                 | OLN<br>VIN<br>VST<br>OOC<br>OFF<br>MIS                                           | 13982828 OLS PA OLY 2013<br>4A3AA46G03E097704 VYR 2012<br>VMA FORD<br>Assault (describe offense) (Note: This code should be used a<br>for the offense "Interference with Fight Crew Members and<br>endants" (49 U.S.C. 46504). SEE MIS<br>Distribution of the state of the state of the sta |
| MNU  <br>The information in each<br>OLN  <br>VIN  <br>VIN  <br>VMA  <br>OOC  <br>OFF*  1399 -<br>IZEO/Lascek,<br>MIS  <br>TEO/Lascek,<br>T SY VENIC | box must be entered as a set:<br>OLS OLY<br>VYR<br>Nicole LympfAGGRAVATED ASSAU ~<br>LE WRILE DUI                                 | OLN<br>VIN<br>VST<br>OOC<br>OFF<br>MIS                                           | 13982828 OLS PA OLY 2013<br>4A3AA46G03E097704 VYR 2012<br>VMA FORD<br>Assault (describe offense) (Note: This code should be used<br>for the offense 'Interference with Flight Crew Members and<br>endants' [49 U.S.C. 46504]) - SEE MIS<br>D ASSAULT BY VERICLE WITLE DUT                                                                                                    |
| MNU  <br>The information in each<br>OLN  <br>VIN  <br>VST   VMA<br>OOC  <br>OFF+   1399 -<br>LEO/Lascek,<br>MIS   T KY VENIC                        | box must be entered as a set:<br>OLS OLY<br>VYR<br>Nicole Lynn#A0GRAVATED ASSAU -<br>LE WHILE DOI                                 | OLN<br>VIN<br>VST<br>OOC<br>OFF<br>MIS                                           | 13982828 OLS PA OLY 2013<br>4A3AA46G03E097704 VYR 2012<br>VMA FORD<br>Assault (describe offense) (Note: This code should be used<br>offer the offense) Therforence with Flight Crew Members and<br>endants" [49 U.S.C. 46504]) - SEE MIS<br>VIT BIEVACCEP, NICOLE VITILA DOD<br>0 ADSNUT BY VITICLE WITLE DOD                                                                                                    |

Click **Edit** to enable the fields and update the information.

If the subjects are the same, you will NOT be able to make any changes using the Warrant Error Correction application but instead use a CLEAN terminal to update the original warrant.

Otherwise, pack the record with additional information or correct the existing data and click **Submit**.

|                                                                                                    | Help   About   Enhancement Suppositions                                                                                                    |
|----------------------------------------------------------------------------------------------------|----------------------------------------------------------------------------------------------------|
| varrant listed below was rejected by CLEAN or NCIC beca-<br>utton to correct or change information for the "New entr-<br>nodifications to the "Warrant currently on file", you will ne | use there is already a warrant on file with duplicate information for your ORL. Please click the<br>y° warrant. Once the information has been corrected, click Subnit, Should you need to make<br>sed to make them directly through the CLEAN Portal device.                                                                                                    |
|                                                                                                    | REJECT - ON FILE: OCA, NAM and ORI                                                                                                    |
| w Entry                                                                                                    | Warrant currently on file                                                                                                    |
| I PA0030201                                                                                                    | ORI PA0030201                                                                                                    |
| IO MR0010302                                                                                                    | WNO MR0010300                                                                                                    |
| M* TEST, JNETTA                                                                                                    | NAM TEST, JNET                                                                                                    |
|                                                                                                    | DOB 1970-01-01                                                                                                    |
| B* 19700101                                                                                                    | SOC 999123456                                                                                                    |
| C 128976584                                                                                                    | FBI 100520PA6                                                                                                    |
| I IIIII                                                                                                    | MNU PI-12345678                                                                                                    |
|                                                                                                    |                                                                                                    |
| 0                                                                                                    |                                                                                                    |
|                                                                                                    |                                                                                                    |
| information in each box must be entered as a set:                                                                                                    |                                                                                                    |
| e information in each box must be entered as a set:                                                                                                    |                                                                                                    |
| e information in each box must be entered as a set:                                                                                                    | OLN 13982828 OLS PA OLY 2013                                                                                                    |
| N OLS OLY<br>N VYR                                                                                                    | OLN 13982828 OLS PA OLY 2013                                                                                                    |
| IN OLS OLY IN TO UNDER THE OLY OLY OLY OLY OLY OLY OLY OLY OLY OLY                                                                                                    | OLN 13982828 OLS PA OLY 2013<br>VIN 4A3AA46G03E997704 VYR 2012                                                                                                    |
| Information in each box must be entered as a set:     N     OLS     OLY     VYR     T     VMA     C                                                                                    | OLN 13982828 OLS PA OLY 2013<br>VIN 4A3AA46G03E097704 VYR 2012                                                                                                    |
| U U Information in each box must be entered as a set:  N OLS OLY N VYR T VMA C C 200                                                                                                   | OLN 13982828 OLS PA OLY 2013<br>VIN 4A3AA46G03E097704 VYR 2012<br>VST VMA FORD                                                                                                    |
| e information in each box must be entered as a set:       N     OLS     OLY       N     VYR     T       T     VMA     F*                                                               | OLN 13982828 OLS PA OLY 2013<br>VIN 4A3AA46G03E097704 VYR 2012<br>VST VMA FORD                                                                                                    |
| Information in each box must be entered as a set:  N OLS OLY N VYR T VMA C C E 2701 LEO/Lescek, Bicole Lym#A008AVATED ASSAT                                                            | OLN 13982828 OLS PA OLY 2013<br>VIN 4A3AA46G03E097704 VYR 2012<br>VST VMA FORD<br>OOC<br>Assault (describe offense) (hote: This code should be used also                                                                                                    |
| binformation in each box must be entered as a set:  N OLS OLY N VYR T VMA C C F 2701 LED/Laseex, Nicole Lyns#A00RAVATED A33A0 S LT BY VERICLE WRILE DOI                                | OLN 13982828 OLS PA OLY 2013<br>VIN 4A3AA46G03E097704 VYR 2012<br>VST VMA FORD<br>OOC<br>Assault (describe offense) (Note: This code should be used also<br>OFF for the offense "Interference with Flight Crew Members and Att<br>endants" [40 U.S.C. 45941) - SEE H15                                                                                                    |
| U information in each box must be entered as a set: N OLS OLY N VYR C C 22701 LED/Laseex, Nicole Lynn#A000AVAIED A3SA0 LED/Laseex, Nicole Lynn#A000AVAIED A3SA0                        | OLN 13982828 OLS PA OLY 2013<br>VIN 4A3AA46G03E097704 VYR 2012<br>VST VMA FORD<br>OOC<br>Assault (describe offense) (Note: This code should be used also<br>OFF for the offense "Interference with Flight Crew Members and Att<br>endants" (49 U.S.C. 46504)) - SEE MIS<br>[SYMF HEXP(LARCE, NETCOLE FUNKAGENARTE (#)                                                            |
| U U I I I I I I I I I I I I I I I I I                                                                                                    | OLN 13982828 OLS PA OLY 2013<br>VIN 4A3AA46G03E097704 VYR 2012<br>VST VMA FORD<br>OOC<br>Assault (describe offense) (Note: This code should be used also<br>OF for the offense "Interference with Flight Crew Members and Att<br>endants" (40 U.S.C. 46504) - 35E VM Members and Att<br>system SLEXCLASCK, NICOLK LINNHADERAVATE<br>VIN SLEXCLASCK, NICOLK LINNHADERAVATE<br>MIS |
| U U U Information in each box must be entered as a set: N OLS OLY VYR T VMA C C F 2/D5/Laccex, Nicole Lymska0384VATED A35A0 LT BY VENICLE WHILE DDI                                    | OLN 13982828 OLS PA OLY 2013<br>VIN 4A3AA46G03E097704 VYR 2012<br>VST VMA FORD<br>OOC<br>Assault (describe offense) (Note: This code should be used also<br>OFF for the offense "Interference with Flight Crew Members and Att<br>endants" (40 U.S.C. 465041) - SEE MIS<br>WIS DASSOLT BY VERICLE WHILE DOU                                                                      |